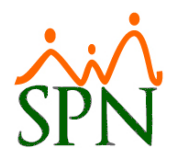

# Pago Regalía Pascual mediante una Nómina Ordinaria

En SPN se puede utilizar la pantalla de "Regalía Pascual" para realizar el cálculo y enviar de forma automática todos los registros a una nómina extraordinaria.

La ventaja de hacerlo de esa forma es que esa nómina seguirá los canales normales para la contabilización y los volantes. Es decir que:

- Los volantes de la regalía se podrán ver en el Autoservicio y en la APP Mobile
- La nómina estará disponible en la Interfaz Contable

# 1. Configuración

### 1.1. Parámetros Generales

Se debe parametrizar el sistema para que habilite esa funcionalidad en la pantalla de Regalía Pascual. Esto se hace en la pantalla "Otros Parámetros Generales" la cual se puede acceder mediante el usuario "Supervisor".

El parámetro a habilitar se llama "Regalía Como Nómina Ordinaria". Se habilita asignándole el valor "1".

### 1.2. Parámetros en Regalía

Cuando se habilita el parámetro mencionado anteriormente se presenta un botón nuevo en la pantalla de Regalía Pascual:

| 😼 Regalía Pascual                                                                                        |                                                    |              |  |  |  |  |  |
|----------------------------------------------------------------------------------------------------|----------------------------------------------------|--------------|--|--|--|--|--|
| Menú de Opciones                                                                                         |                                                    |              |  |  |  |  |  |
| 📗 🌮 🔿 🖏 Generar Nómina 🖓 Generar PreNómina 🛛 🚓 Reporte Personalizado 🛛 🧟 🛛 olante Pago 🖓 Volantes E-mail |                                                    |              |  |  |  |  |  |
| Año Correspondiente 2020                                                                                 | Estatus empleados @ Activos C Inactivo C Todos     | Procesar     |  |  |  |  |  |
| Tipo de Nómina                                                                                           | <b></b>                                            | C Opciones   |  |  |  |  |  |
| Estatus regalía 🔹 G                                                                                      | Guardada C En proceso Fecha Acreditar 31/12/2020 🔻 | 🔀 Parámetros |  |  |  |  |  |

Al hacer clic en el botón presenta la pantalla siguiente la cual debe completar. Si no está considerando anticipos en sus cálculos entonces podrá dejar vacío ese campo.

| Hegalia                               |                      |  |  |  |  |  |
|---------------------------------------|----------------------|--|--|--|--|--|
| Tipo de Nómina                        |                      |  |  |  |  |  |
| NOMINA ADMINISTRATIVA REGALIA         | ·                    |  |  |  |  |  |
| Tipo de Ingreso Regalía               |                      |  |  |  |  |  |
| REGALIA                               | -                    |  |  |  |  |  |
| Tipo de Descuento de Anticipo Regalía | )<br>)               |  |  |  |  |  |
|                                       | -                    |  |  |  |  |  |
|                                       |                      |  |  |  |  |  |
|                                       |                      |  |  |  |  |  |
|                                       |                      |  |  |  |  |  |
|                                       |                      |  |  |  |  |  |
|                                       |                      |  |  |  |  |  |
|                                       |                      |  |  |  |  |  |
|                                       |                      |  |  |  |  |  |
|                                       |                      |  |  |  |  |  |
|                                       |                      |  |  |  |  |  |
|                                       |                      |  |  |  |  |  |
|                                       |                      |  |  |  |  |  |
|                                       |                      |  |  |  |  |  |
|                                       | 🔄 🔄 Salir 🔤 🔚 Guarda |  |  |  |  |  |

Si no se ha creado antes, debe crearse un tipo de nómina de periodicidad mensual y cotejada como "Extraordinaria".

Debe asignarle los mismos empleados que corresponden a la nómina que se está procesando en regalía.

Si no se ha creado antes, debe crearse un tipo de ingreso para pagar la regalía. Si ya se tiene configurada la interfaz contable seguramente ya se tiene creado y asignado a su cuenta contable correspondiente.

Ese tipo de ingreso debe asignarse al nuevo tipo de nómina.

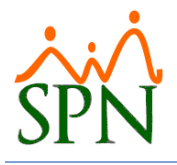

### 2. Procesamiento

En cuanto al procesamiento de la regalía se realiza normalmente como siempre se ha hecho. Al final del proceso se habilitarán dos opciones nuevas en la barra superior botones:

- Generar Nómina
- Generar Pre Nómina

### 3. Generación de las Nóminas Ordinarias

Luego de concluir el procesamiento de la regalía se habilitan dos nuevas opciones como se mencionó en párrafo anterior:

| 📽 Regalía Pascual 📃 🗖 🔀                                                                             |                  |              |                       |                      |              |  |  |
|----------------------------------------------------------------------------------------------------|------------------|--------------|-----------------------|----------------------|--------------|--|--|
| Menú de Opciones                                                                                    |                  |              |                       |                      |              |  |  |
| 📝 🎒 🖪 Generar Nómina 🤷 Generar PreNómina 🦾 Reporte Personalizado 🧧 🛛 Jolante Pago 🙈 Volantes E-mail |                  |              |                       |                      |              |  |  |
| Año Correspondiente 2020 🗧 Estatus empleados 🤄 Activos C Inactivo C Todos                           |                  |              |                       |                      |              |  |  |
| Tipo de Nómina 🛛 NOMINA ADMINISTRATIVA 🔄 🔽 💽                                                        |                  |              |                       |                      | 📰 Opciones   |  |  |
| Estatus regalía C Guardada C En proceso Fecha Acreditar 31/12/2020 🔹                                |                  |              |                       |                      | 😤 Parámetros |  |  |
| Año C<br>Corresp. N                                                                                 | Codigo<br>Iomina | Neto Pagado  | Tipo Nomina           | Estatus<br>Empleados |              |  |  |
| 2020 2                                                                                              | 2014             | 2,942,988.25 | NOMINA ADMINISTRATIVA | A 31/12/2020         |              |  |  |
| Buscar                                                                                              |                  |              |                       |                      |              |  |  |

También deben notar que la opción de postear o cerrar la regalía pascual (ícono en forma de rayo) no está habilitada para que no se cierre, ya que de tener una nómina ordinaria con los valores de regalía y una nómina de regalía cerradas las dos esto duplicaría los valores tanto en los IRs como en el archivo Autodeterminación de la TSS.

### 3.1. Generar Nómina

Cuando se realiza la transferencia mediante esta opción la nómina se cierra o postea y ya sólo debe ir a la pantalla "Consulta de Nóminas" para buscarla y generar sus reportes y archivo de transferencia bancaria.

### 3.2. Generar PreNómina

Cuando se realiza la transferencia mediante esta opción la nómina se queda en proceso y podrá revisar la prenómina por la pantalla "Consulta Nómina en Proceso". Esta forma de hacerlo le permite que se pueda incluir cualquier otro ingreso que se quiera pagar adicional y volver a procesar ya como una nómina normal.

## 4. Conclusión

Una vez cerrada esa nómina ya podrá:

- Ver los volantes en el Autoservicio
- Ver los volantes en la APP Mobile
- Transferir la entrada desde la interfaz contable